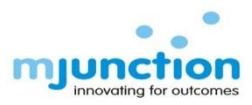

1

### Training Manual How to view your Profile and TSL - IBMD / TSL-FP SAP & SPC Code

Document No. : MJ/TM/Profile and TSL - IBMD / TSL-FP SAP & SPC Code viewing/Jan 2018/Version 1.1

| Contents :                                                                | Page No. mjunction |
|---------------------------------------------------------------------------|--------------------|
| <ul> <li>How to Login into the website</li> </ul>                         | 03-04              |
| <ul> <li>Acceptance of User Declaration Terms &amp; Conditions</li> </ul> | 05                 |
| Home Page                                                                 | 06                 |
| Profile Page                                                              | 07                 |

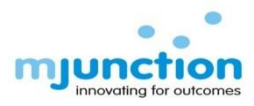

# Steps:1) Type <u>www.metaljunction.com</u>2) Click on Login to log into our website

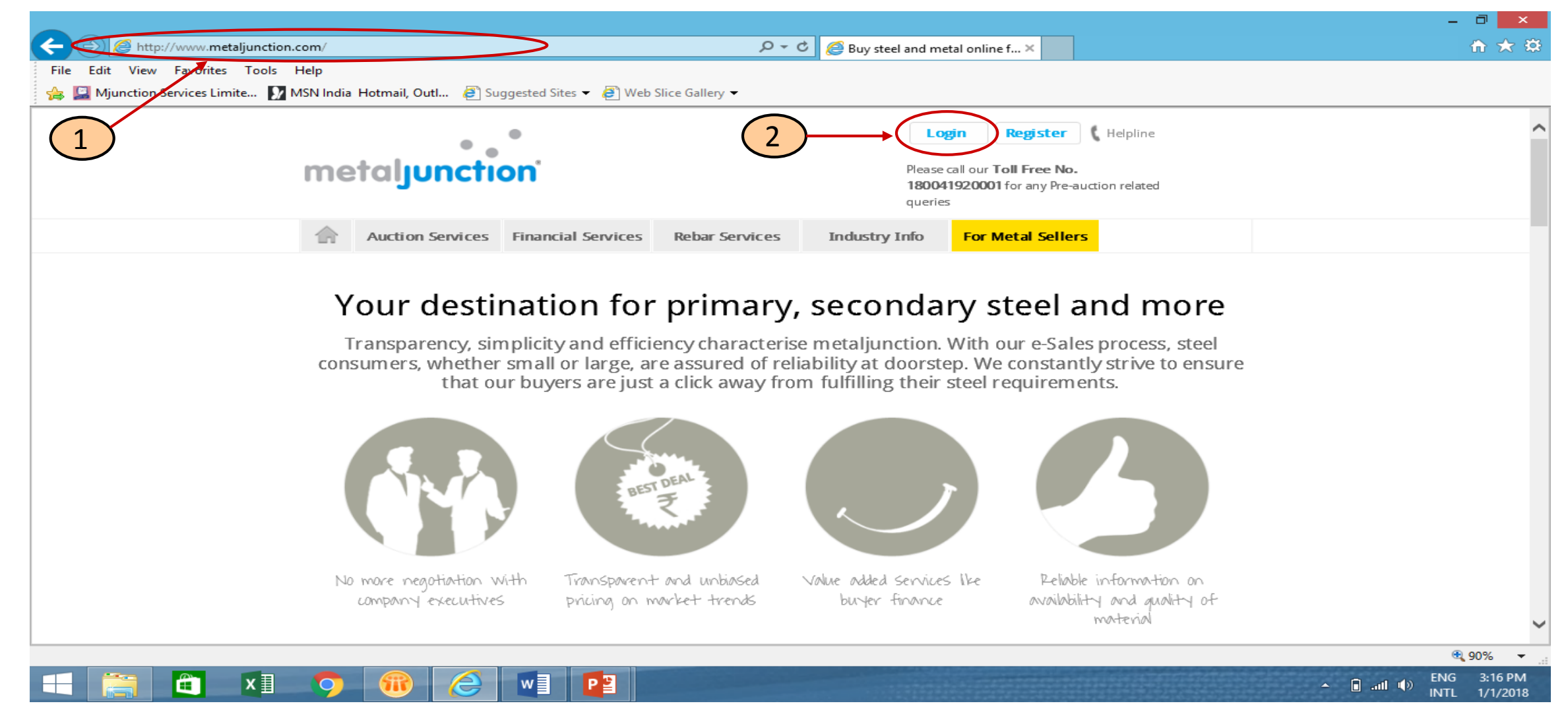

Document No. : MJ/TM/Profile and TSL - IBMD/ TSL-FP SAP & SPC Code viewing/Jan 2018/Version 1.1

#### How to Login into the website : cont.

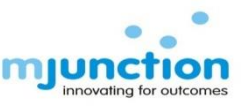

#### Steps:

- 1) Enter your Username & Password
- 2) Then Click on Login
- **Note:** 1. Maintaining the confidentiality of the password is your responsibility. Do not share your password with anybody.
  - You can change your password using the "One Time Password-OTP"/ Registered Email Id. OTP is communicated only to your phone number/email id registered with mjunction. To know more about <u>OTP Process</u> please refer Password Recovery Manual on our website <u>https://www.metaljunction.com/auction/auctionView</u>.
  - 3. For your security purpose Multi login/simultaneous login is not possible with the same user id and password. In case someone logs in with your user id and password when you are already logged in, then you will be logged out

| metaljunction                                                                                                 |                                       | Lo<br>Please<br>for any                                                                                      | call our Toll Free No. 1800419200<br>y Pre-auction related queries                                                                                | 001                                              |  |
|----------------------------------------------------------------------------------------------------|---------------------------------------|----------------------------------------------------------------------------------------------------|----------------------------------------------------------------------------------------------------|--------------------------------------------------|--|
| Auction Services Financial Se                                                                                 | ervices Rebar Services                | Industry Info                                                                                                | For Metal Sellers                                                                                                    |                                                  |  |
| Login to start bidding<br>Username<br>Password<br>Define Password? Reset thr<br>One Time Password   Registere | App<br>CO<br>A Anr<br>Ver<br>Ough     | rox 23000 MT e-Auction (<br>(Copper Reverts, W<br>STC (The State Tr<br>NTACT: SAYANTI CHOWDHU<br>nouncements | through mjunction) of Copper Bea<br>laste, Scrap, Blister, Matte) pledg<br>ading Corporation of India Limite<br>JRY - 9163348195 or DHIRANJAN ROY | aring materials<br>ed to<br>d).<br>(- 8584008256 |  |
| 2                                                                                                    | Login IMPOR<br>Support                | Online Training                                                                                              | Manual & FAQ Notificatio                                                                                                    | ons                                              |  |
| Online ELOI submission                                                                                        | See L     Pre a     Live a     Post a | pcoming Auction<br>uction queries<br>auction queries<br>auction queries                                      | <ul> <li>Customer complaints</li> <li>Customer Support</li> <li>Auction Report</li> <li>Suggestions</li> </ul>                                    |                                                  |  |
| Demo Auction: Online EMD:<br>Self Attach and Practice Here                                                    | METAL                                 | load Acrobat Reader                                                                                          | Report Ethical concerns                                                                                                    |                                                  |  |

Document No. : MJ/TM/Profile and TSL- IBMD / TSL-FP SAP & SPC Code viewing/Jan 2018/Version 1.1

#### Acceptance of User Declaration Terms & Conditions :

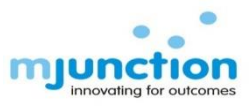

#### Steps:

1) Read the User Declaration carefully & then click on Accept.

Note : It is recommended that you always read the Terms & Conditions stated in this User Declaration before accepting

| Ett View Pavorite Tools Help                                                                                                    |                                                    |                                                                                                    |          | -         |       |
|----------------------------------------------------------------------------------------------------|----------------------------------------------------|----------------------------------------------------------------------------------------------------|----------|-----------|-------|
| Edit       View       Favorites       Tools       Help                                                                                                    | http://demoauction1.metal                          | junction.com:9081/MetalW P - C Attaljunction:: ×                                                                                                    |          |           | ት 🛪   |
| <ul> <li>User Declaration</li> <li>Aggreement</li> <li>We confirm that the information furnished by me/us to mjunction services limited are all true and correct to the best of my/our knowledge and belief and no material facts have been concealed by me/us. I am competent and authorized to enter into agreements on behalf of my firm.</li> <li>We hereby understand and agree that the responsibility of preserving and maintaining the confidentiality and secrecy and security of my/our Login ID and transaction password (as also that of "secret answer" combination solely rests upon me/us and Wwe shall be solely responsible for any breach/loss in this respect. We also understand and agree that without authorized written instructions from me/us, new password shall not be re-issued by multicina services limited.</li> <li>We agree to continually change the password (as also that of "secret question?" "secret answer" combination) and keep it confidential. We agree that mjunction services limited shall not be liable for any interpropriate list send by the selet.</li> <li>We agree and undertake to ensure that the safety, security, data integrity service or any other facts/information of auction is not compromised with anyone else.</li> <li>We agree that mjunction shall not be liable/responsible for any interpropriate list send by the selet.</li> <li>We agree that mjunction shall not be liable/responsible for any interpropriate list device caused by any means.</li> <li>We agree that mjunction shall not be liable/responsible for any interpropriate list be forfeited on infiningement/breach of any Terms and confitions displayed on the mjunction website.</li> <li>We understand and agree that my/our security deposit/Bank guarantee is liable to be forfeited on infiningement/breach of any Terms and confitions as a presure displayed on any purprise measure against me/us including permanently debarring/blacklisting from participating in any and all mjunction events.</li> <li>We understand and a</li></ul>                                            | e Edit View Favorites Tools I                      | Help                                                                                                    |          |           |       |
| User Declaration  User Declaration  User Confirm that the information furnished by me/us to mjunction services limited are all true and correct to the best of my/our knowledge and belief and no material facts have been concealed by me/us. I am competent and authorized to enter into agreements on behalf of my firm.  We hereby understand and agree that the responsibility of preserving and maintaining the confidentiality and secrecy and security of my/our Login ID and transaction password (as also that of "secret question" "secret answer" combination) solely responsibile for any breach/loss in this respect. We also understand and agree that without authorized written instructions from me/us, new password shall not be re-issued by miunction services limited.  I We agree to continually change the password (as also that of "secret question" "secret answer" combination) and keep it confidential. We agree that mjunction shall not be held responsible in any way for any loss that may by suffered by me/us as a result of disclosure of the password (ba any other person. How agree to undertake to ensure that the safety, security, data integrity service or any other facts/information of auction is not compromised with anyone else. We agree that mjunction services limited for any integrity service or any other facts/information of auction is not compromised with anyone else. We agree that mjunction services limited for any integrity service or any other selling auction service caused by any means. We agree that mjunction services limited shall not be liable for any integrity service or any other selling auction service used by any means. We agree that mjunction services limited shall not be liable for any integrity service are used by any means. We agree that mjunction services limited shall not be liable to be forfield on infringement/breach of any Terms and conditions as prescribed from there by micution or its Client (seller). I/We agree that mjunction are recorded and kept for future reference and We understand and agree            |                                                    |                                                                                                    |          |           |       |
| <ul> <li>User Declaration</li> <li>Agreement</li> <li>1. I/We confirm that the information furnished by me/us to mjunction services limited are all true and correct to the best of my/our knowledge and belief and no material facts have been concealed by me/us. I am competent and authorized to enter into agreements on behalf of my firm.</li> <li>2. I/We hereby understand and agree that the responsibility of preserving and maintaining the confidentiality and secrecy and security of my/our Login ID and transaction password (as also that of "secret question" secret answer" combination) solely rests upon me/us and I/We shall be solely responsible for any breach/loss in this respect. I/We algoe that agree that without authorized written instructions from me/us, new password shall not be re-issued by mjunction services limited.</li> <li>3. I/We agree to continually change the password (as also that of "secret question" secret answer" combination) and keep it confidential. I/We agree that mjunction services limited by me/us as a result of disclosure of the password to any other person.</li> <li>4. I/We agree and undertake to ensure that the safety, security, data integrity service or any other facts/information of auction is not compromised with anyone else.</li> <li>5. I/We understand and agree that mjunction services limited brain inter displayed on mjunction service caused by any means.</li> <li>7. I/We confirm to have read the specific terms and conditions that are displayed on mjunction website regarding the auction event. I/We agree to strictly abide by any and all the Terms and Conditions displayed on the mjunction website.</li> <li>8. I/We understand and agree that mjunction or it's Client (seller). I/We agree that mjunction resources to inform the by measure against me/us including permanently debarring/blacklisting from participating in any and all mjunction revers.</li> <li>9. I/We confirm to have read the specific terms and conditions that are displayed on infiningement/breach of any Terms and conditions as</li></ul> |                                                    |                                                                                                    | <b>A</b> |           |       |
| <ul> <li>Agreement</li> <li>1. We confirm that the information furnished by me/us to mjunction services limited are all true and correct to the best of my/our knowledge and belief and no material facts have been concealed by me/us. I am competent and authorized to enter into agreements on behalf of my firm.</li> <li>2. We hereby understand and agree that the responsibility of preserving and maintaining the confidentiality and secrecy and security of my/our Login ID and transaction password (as also that of "secret question"," secret answer" combination) solely rests upon me/us and IWWe shall be solely responsible for any breach/loss in this respect. I/We also understand and agree that without authorized written instructions from me/us, new password shall not be re-issued by mjunction services limited.</li> <li>3. I/We agree to continually change the password (as also that of "secret question", "secret answer" combination) and keep it confidential. I/We agree that mjunction shall not be held responsible in any way for any loss that may by suffered by me/us as a result of disclosure of the password to any other preson.</li> <li>4. I/We agree that mjunction services limited shall not be liable for any inappropriate list send by the seller.</li> <li>5. I/We understand and agree that mjunction services limited shall not be liable for any inappropriate list send by any means.</li> <li>7. I/We confirm to have read the specific terms and conditions that are displayed on mjunction website.</li> <li>8. I/We understand and agree that my/our security deposit/Bank guarantee is liable to be forfielted on infringement/breach of any Terms and conditions as prescribed from time to time by mjunction or its Client (seller). I/We agree that mjunction events.</li> <li>8. I/We understand and agree that all voice communications made by me/us with the auction room of mjunction are recorded and kept for future reference and</li> </ul>                                                                                                    | User                                               | Declaration                                                                                                    |          |           |       |
| <ol> <li>I/We confirm that the information furnished by me/us to mjunction services limited are all true and correct to the best of my/our knowledge and belief and no material facts have been concealed by me/us. I am competent and authorized to enter into agreements on behalf of my firm.</li> <li>I/We hereby understand and agree that the responsibility of preserving and maintaining the confidentiality and secrecy and security of my/our Login ID and transaction password (as also that of "secret question"/ "secret answer" combination) solely rests upon me/us, new password shall be solely responsible for any breach/loss in this respect. I/We also understand and agree that without authorized written instructions from me/us, new password shall not be re-issued by mjunction services limited.</li> <li>I/We agree to continually change the password (as also that of "secret question"/ "secret answer" combination) and keep it confidential. I/We agree that mjunction services limited.</li> <li>I/We agree and undertake to ensure that the safety, security, data integrity service or any other facts/information of auction is not compromised with anyone else.</li> <li>I/We understand and agree that mjunction services limited shall not be liable for any inappropriate list send by the seller.</li> <li>I/We confirm to have read the specific terms and conditions that are displayed on mjunction website regarding the auction event. I/We agree to strictly abide by any and all the Terms and Conditions displayed on the mjunction website.</li> <li>I/We understand and agree that my/our security deposit/Bank guarantee is liable to be forfielted on infringement/breach of any Terms and conditions as prescribed from time to time by mjunction rest.</li> <li>I/We understand and agree that my/our security deposit/Bank guarantee is liable to be forfielted on infringement/breach of any Terms and conditions as prescribed from time to time by mjunction or wits Client (seller). I //We agree that my/our security deposit/</li></ol>                                | Ag                                                 | reement                                                                                                    |          |           |       |
| action, if necessary. I/We further agree and confirm that any and all such verbal communication and instructions passed by me/us shall constitute a valid                                                                                                    | 1.<br>2.<br>3.<br>4.<br>5.<br>6.<br>7.<br>8.<br>9. | We confirm that the information furnished by me/us to mjunction services limited are all true and correct to the best of my/our knowledge and belief and no material facts have been concealed by me/us. I am competent and authorized to enter into agreements on behalf of my firm.<br>I/We hereby understand and agree that the responsibility of preserving and maintaining the confidentiality and secrecy and security of my/our Login ID and transaction password (as also that of "secret question"/"secret answer" combination) solely rests upon me/us and I/We shall be solely responsible for any breach/loss in this respect. I/We also understand and agree that without authorized written instructions from me/us, new password shall not be re-issued by mjunction services limited.<br>I/We agree to continually change the password (as also that of "secret question"/ "secret answer" combination) and keep it confidential. I/We agree that mjunction shall not be held responsible in any way for any loss that may by suffered by me/us as a result of disclosure of the password to any other person.<br>I/We agree and undertake to ensure that the safety, security, data integrity service or any other facts/information of auction is not compromised with anyone else.<br>I/We understand and agree that mjunction services limited shall not be liable for any inappropriate list send by the seller.<br>I/We agree that mjunction services limited shall not be liable for any inappropriate list send by the seller.<br>I/We confirm to have read the specific terms and conditions that are displayed on mjunction website regarding the auction event. I/We agree to strictly abide by any<br>and all the Terms and Conditions displayed on the mjunction website.<br>I/We understand and agree that my/our security deposit/Bank guarantee is liable to be forfeited on infringement/breach of any Terms and conditions as<br>prescribed from time to time by mjunction or it's Client (seller). I /We agree that mjunction will be well within its right to take any punitive measure against me/us<br>inclu |          |           |       |
|                                                                                                    | click                                              | to accept                                                                                                    |          |           |       |
| click to accept                                                                                                    | 1)                                                 | Accept Reject                                                                                                    |          |           |       |
| Accept Reject                                                                                                    |                                                    |                                                                                                    |          |           |       |
| Accept Reject                                                                                                    |                                                    |                                                                                                    |          |           |       |
| Accept Reject                                                                                                    |                                                    |                                                                                                    |          |           |       |
| Accept Reject                                                                                                    | Wa                                                 | Id you like to store your password for metallunction com? More info                                                                                                    |          |           |       |
| Accept Reject                                                                                                    | demoauction1.metaljunction.co                      |                                                                                                    | ^        | •         | 100%  |
| Accept Reject<br>More info<br>Yes Not for this site ×<br>(%, 100%)                                                                                                    |                                                    |                                                                                                    | - 40     | and 🕪 ENG | 12:41 |

Document No. : MJ/TM/Profile and TSL - IBMD / TSL-FP SAP & SPC Code viewing/Jan 2018/Version 1.1

#### Home Page :

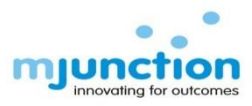

#### Steps: 1) Put your cursor on "Welcome Mr. XXXX" tab and then Click on "Profile"

| meraijunction   valuejunction                                                                                                    | Bidder Helpline: (033)6605/4409-1700/01/02/05/09/70/72 |
|----------------------------------------------------------------------------------------------------|--------------------------------------------------------|
| LIVE AUCTIONS TODAYS UPCOMING LOTS CLOSED LOTS POST-AUCTION WATCHLIST S                                                                                                    | SELF ATTACHMENT GENERAL TRAINING                       |
| In order to participate in auction first self attach to auction by clicking on the SELF ATTACHMENT tab.                                                                                | MY DASHBOARD                                           |
| To see status of closed lots,click on the CLOSED<br>LOTS tab.                                                                                                    | 18<br>LIVE LIVE LIVE LOTS                              |
| Show All Auctions                                                                                                    | Total Lots vs. Bided Lot                               |
| Show All Price Based EBookings                                                                                                    |                                                        |
| Show All EBookings                                                                                                    | BIDED LOT 0.37%                                        |
| Show All Price Based Partial EBookings                                                                                                    |                                                        |
| Show All Partial EBookings                                                                                                    | Bided lot vs. Leading Lot                              |
| SAIL-Coal Chemicals & Coke-DSP       Accept Catalog       Add to WatchList         1 Benzene + 1 Benzol Crude + 2 Ammonium Sulphate + 6       Ammonium Sulphate       Add to WatchList | BIDED LOT 1<br>LEADING LOT 0%                          |
| TAYO Rolls Ltd-Ferrous(E-Booking)       Accept Catalog         2 Iron Ore Fines       Accept Catalog                                                                                   |                                                        |
| Tisco-Sec-Yankee-IRON OXIDE     Accept Catalog     Add to WatchList       36 Iron Oxide     Add to WatchList                                                                           |                                                        |
| Noam_electrical     Accept Catalog     Add to WatchList       1 Electrical     Add to WatchList     Add to WatchList                                                                   |                                                        |
| Sail-Coal Chemical-Coke-BSP<br>1 Calcium Ammonium Nitrate + 1 Coal Tar Partially Distilled<br>+ 1 Ammonium Sulfate + 1 Berzane + 1 Anthracene Oil                                      |                                                        |

#### Profile Page :

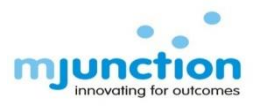

#### Steps:

1) On Clicking Profile, your details with MJ will be displayed where you will be able to view your Tata Steel - IBMD (TATA STEEL (TSL)) & Tata Steel-Flat Products (TATA STEEL – FP) SAP & SPC Code. Please Note in your case Client SAP & Client SPC code are same and both must be updated in your profile page.

Please note that Client SAP & SPC Code which are same is mandatory to participate in all TSL-IBMD & TSL-Flat Products auctions.

| Edit View Favorites<br>Mjunction Services Lir | s Tools Help<br>mite 🚺 MSN India Hotmail, Ou | <b>tl</b> 🧃 Suggested Sites 🔻 遵 Web Slice Ga | llery 👻      |                 |                  |                  |               |  |  |
|-----------------------------------------------|----------------------------------------------|----------------------------------------------|--------------|-----------------|------------------|------------------|---------------|--|--|
|                                               |                                              | TODAYS' UPCOMING LOTS CLOSED LOTS            | POST-AUCTION | WATCHLIST       | SELF ATTACHMENT  | GENERAL          | TRAINING      |  |  |
|                                               | BASIC INFORMATION                            |                                              |              | LOGIN ID/EMAIL  | . ID INFORMATION |                  |               |  |  |
|                                               | Bidder Id                                    | MJ88881200008                                |              | Login Id:       |                  | bidder3          |               |  |  |
|                                               | Notarized User                               | No                                           |              | EMAIL           |                  | a.a@mjunction.in |               |  |  |
|                                               | Name                                         | mr Bidder3 Bidder3                           |              | E-Mail ID #2    |                  | a@a.com          |               |  |  |
|                                               | Organization Name                            | Bidder3                                      |              | CONTACT DET     | ALS              |                  |               |  |  |
| $\rightarrow$                                 | CLIENT SPC                                   | 12345 (TATA STEEL(TSL))                      |              | Phone           |                  | 1234567890       |               |  |  |
| (                                             | CLIENT SAP CODE                              | 12345 (TATA STEEL(TSL))                      |              | Facsimile       |                  |                  |               |  |  |
|                                               | PAN Number                                   | BBBPB9988B                                   |              | Mobile          |                  | 1111111111       |               |  |  |
|                                               | CLIENT SAP CODE                              | 67890 (TATA STEEL- FP)                       |              | Mobile 2        |                  | 1111111111       |               |  |  |
|                                               | CLIENT SPC                                   | 67890 (TATA STEEL- ED)                       |              | BANKING INFOR   | MATION FOR TRAN  | SFERRING EMD     |               |  |  |
|                                               | Designation                                  | üser                                         |              | Virtual Account | Number           | MJ88881200008    |               |  |  |
|                                               | Business Activity                            | Trader                                       |              | Beneficiary Nan | ne               | MJUNCTION SER    | VICES LIMITED |  |  |
|                                               | Organization Type                            | Sole Propietorship                           |              | Bank Name       |                  | HDFC BANK LTD    |               |  |  |
|                                               | Organization Mail                            | a.a@mjunction.in                             |              | Branch Name     |                  | Sandoz Branch,   | Mumbai        |  |  |
|                                               | ADDRESS                                      |                                              |              | IFSC Code       |                  | HDFC0000240      |               |  |  |
|                                               | Address                                      | hjdx wiudj                                   |              |                 |                  |                  |               |  |  |
|                                               | Location                                     | BANGALORE                                    |              |                 |                  |                  |               |  |  |
|                                               | City                                         | KOLKATA                                      |              |                 |                  |                  |               |  |  |
|                                               | State                                        | WEST BENGAL                                  |              |                 |                  |                  |               |  |  |
|                                               | Postal Code                                  | 814412                                       |              |                 |                  |                  |               |  |  |
|                                               | Country                                      | INDIA                                        |              |                 |                  |                  |               |  |  |

Document No. : MJ/TM/Profile and TSL - IBMD / TSL-FP SAP & SPC Code viewing/Jan 2018/Version 1.1

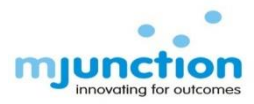

## Thank You

Document No. : MJ/TM/Profile and TSL - IBMD / TSL-FP SAP & SPC Code viewing/Jan 2018/Version 1.1